Hinweis: Wir werden hier die E-Mail-Adresse (**mawid@eu1.at**) verwenden. Der Benutzername lautet (**mawid**) und der Servername (**eu1.at**). Sie müssen gegebenenfalls den Benutzer- und den Servernamen durch Ihren eigenen ersetzen.

Wenn Sie auf Ihr E-Mail-Konto zugreifen wollen, brauchen Sie ein E-Mail-Programm und die Anmeldeinformationen. Als Beispiel werde ich mein E-Mail-Konto in Microsoft Outlook für Office 365 (oder Outlook 2019) einrichten. In der folgenden Abbildung werden alle benötigten Informationen gezeigt.

| DiplIng. Sameer Mawid |                            |              |  |
|-----------------------|----------------------------|--------------|--|
| 0                     | E-Mail-Adresse             | mawid@eu1.at |  |
| Ð                     | Benutzername               | mawid        |  |
| Ð                     | Kennwort od. Passwort      | FsZ43Eb623   |  |
| •                     | Pop3, SMTP und IMAP Server | eu1.at       |  |

Starten Sie mit Outlook für Office 365 (oder Outlook 2019) und klicken Sie im Register [Datei] auf Informationen  $\rightarrow$  Konto hinzufügen (oder Kontoeinstellungen  $\rightarrow$  Neu).

Geben Sie jetzt im Fenster Outlook Ihre E-Mail-Adresse **0** ein, wählen Sie unter [Erweiterte Option] die Option [Ich möchte mein Konto manuell einrichten] und klicken Sie dann auf [Verbinden].

Hinweis: Falls Sie noch keinen Konten in Outlook installiert haben, fangt Outlook hier an!

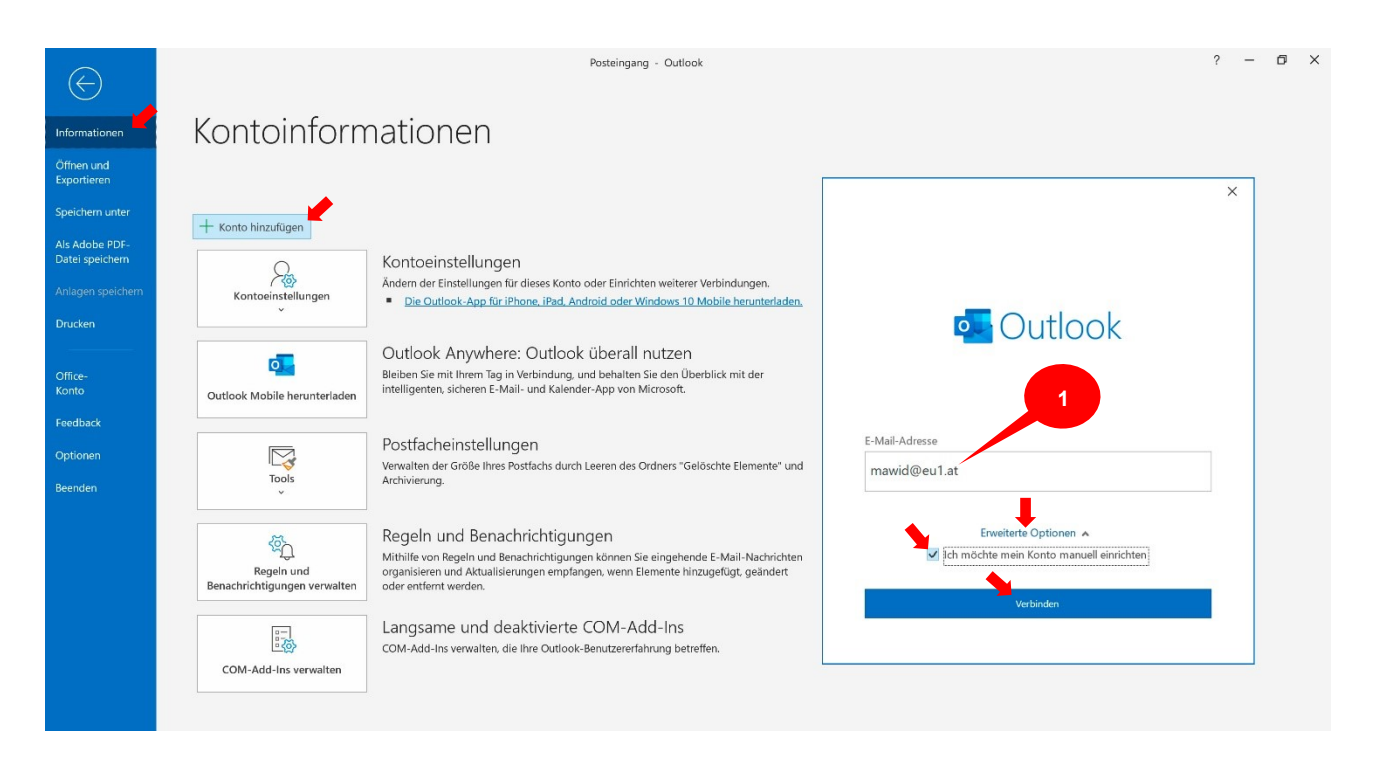

Wählen Sie im Fesnter [Erweitertes Setup] die Server-Variante IMAP @.

Geben Sie jetzt im Fenster [IMAP-Einstellungen] in den Feldern Eingehende E-Mail Server 
und Ausgehende E-Mail Server 
d den Server-Namen (hier: eu1.at) ein und klicken Sie dann auf [Weiter].

E-Mail-Konto einrichten in Microsoft Outlook für Office 365 (oder Oulook 2019)

| ×                                        | ×                                                                                                    |
|------------------------------------------|----------------------------------------------------------------------------------------------------|
| Outlook                                  | IMAP-Kontoeinstellungen<br>mawid@eu1.at (Nicht Sie?)                                                                                                    |
| Office 365 Outlook.com Exchange Google   | Eingehende E-Mail<br>Server eu1.at Port 143<br>Verschlüsselungsmethode Keinen •<br>Anmeldung mithilfe der gesicherten Kennwortauthentifizierung (SPA)<br>erforderlich |
| POP IMAP Exchange 2013<br>oder niedriger | Ausgehende E-Mail<br>Server eu1.at Port 25<br>Verschlüsselungsmethode Keinen<br>Anmeldung mithilfe der gesicherten Kennwortauthentifizierung (SPA)<br>erforderlich    |
| Zurück                                   | Zurück Weiter                                                                                                    |

Geben Sie jetzt Ihr E-Mail-Kennwort ein **9** und klicken Sie dann auf [Verbinden].

Die Einrichtung des Kontos ist damit abgeschlossen. Deaktivieren Sie bitte die Option [Oulook Mobile …] und klicken Sie auf [Vorgang abgeschlossen] **G**.

|                         | ×            |                                                   | × |
|-------------------------|--------------|---------------------------------------------------|---|
| IMAP-Kontoeinstellungen |              | Outlook                                           |   |
| mawid@eu1.at            | (Nicht Sie?) |                                                   |   |
| 5                       |              | Konto erfolgreich hinzugefügt.                    |   |
| Kennwort                |              | IMAP                                              |   |
|                         | 6            | mawid@eu1.at                                      |   |
|                         |              |                                                   |   |
|                         |              |                                                   |   |
|                         |              |                                                   |   |
|                         |              |                                                   |   |
|                         |              |                                                   |   |
|                         |              | Weitere E-Mail-Adresse hinzufügen                 |   |
|                         |              | E-Mail-Adresse Weiter                             |   |
|                         |              | Erweiterte Optionen 🗸                             |   |
|                         |              |                                                   |   |
|                         |              | 6                                                 |   |
|                         | <b>▲</b> .   |                                                   | _ |
| Zurück                  | Verbinden    | Vorgang abgeschlossen                             |   |
|                         |              | Outlook Mobile auch auf meinem Telefon einrichten |   |
|                         |              |                                                   |   |

Ich empfehle, dass Sie auch eine Nachricht an sich selbst senden, um alle Einstellungen dieses Kontos zu überprüfen.

## E-Mail-Konto einrichten in Microsoft Outlook für Office 365 (oder Oulook 2019)

| <b>8</b> 9 ₹                                                                            | Posteingang - mawid@eu1.at - Outlook                                                                                                    | 8 – 8 ×                                 |
|-----------------------------------------------------------------------------------------|----------------------------------------------------------------------------------------------------|-----------------------------------------|
| Datei Start Sen                                                                         | den/Empfangen Ordner Ansicht Hilfe Norton Acrobat 🔉 Was möchten Sie tun?                                                                                                    | 🕅 In Kürze verfügbar 💽                  |
| Neue Neue<br>E-Mail Elemente Y                                                          | Löschen Archivieren Archiviere | Alle Ordner<br>senden/empfangen Konto * |
| Neu                                                                                     | Löschen Antworten QuickSteps 🖾 Verschieben Kategorien Suchen Rede                                                                                                    | Senden/Empfangen Adobe Acrobat          |
| ∽ Favoriten                                                                             | "Aktuelles Postfach" durcl 🔎 Aktuelles Postfach 💌                                                                                                    |                                         |
| Posteingang                                                                             | 1 Alle Ungelesen Nach Datum ✓ ↑                                                                                                    |                                         |
| ∨mawid@eu1.at                                                                           | ✓ Heute                                                                                                    |                                         |
| > Posteingang<br>Gelöschte Objekte                                                      | 1 Microsoft Outlook<br>Microsoft Outlook-Testna 11:16<br>Dese E-Mi-Nachricht wurde                                                                                                    |                                         |
| Sent                                                                                    | 「「「クント」マ Test aus Outlook für Office 365 - Nachricht (HTML) 西 ー I                                                                                                    |                                         |
| Aufgaben                                                                                | Datei Nachricht Einfügen Zeichnen Optionen Text formatieren Überprüfen Hilfe Acrobat 🔉 Was möchten Sie tun?                                                                                                    |                                         |
| Gesendete Objekte<br>Junk-E-Mail<br>Outbox                                              | $ \begin{array}{ c c c c c c c c c c c c c c c c c c c$                                                                                                    |                                         |
| Postausgang                                                                             | Zwischenablage 🔂 Text 🔂 Namen Einfügen Markierungen 🔂                                                                                                    | ^                                       |
| RSS-Feeds (Nur dieser C<br>Spam<br>> Synchronisierungsprobl<br>> Synchronisierungsprobl | An maxid@eu1.at<br>Senden Cc                                                                                                    |                                         |
| Vorlagen                                                                                | Betreff Test aus Outlook für Office 365                                                                                                    |                                         |
| Suchordner                                                                              |                                                                                                    |                                         |
|                                                                                         | Das ist ein Test                                                                                                    |                                         |
|                                                                                         |                                                                                                    |                                         |
| 🖾 🖩 x <sup>q</sup> 🕻                                                                    |                                                                                                    |                                         |
| Filter angewendet                                                                       | Ubermittiung Verbunden                                                                                                    | ■ – – + 10%                             |

Wenn Sie nach der Übermittlung aller vorhandenen Nachrichten auf die Taste [Alle Ordner senden/empfangen] klicken, finden Sie diese neue Nachricht in Ihrem Posteingang.

| 39 -                                                       | Posteingang - mawid@eu1.at - Outlook 🖬 — 🗆 🗙                                                                                                    |  |  |  |
|------------------------------------------------------------|----------------------------------------------------------------------------------------------------|--|--|--|
| Datei <b>Start</b> Senden/Emp                              | fangen Ordner Ansicht Hilfe Norton Acrobat 🛛 Was möchten Sie tun?                                                                                                    |  |  |  |
| Neue Neue<br>E-Mail Elemente V<br>Neu Lösch                | Image: Schene Archiveren en Archiveren en |  |  |  |
| ✓ Favoriten                                                |                                                                                                    |  |  |  |
| Posteingang                                                | Alle Ungelesen Nach Datum $\checkmark$ $\uparrow$ $\longleftrightarrow$ $\longleftrightarrow$ $\longleftrightarrow$ $\leftrightarrow$ $\rightarrow$ $\cdots$                                                                                                    |  |  |  |
| ∨mawid@eu1.at                                              | Heute M An mawid@eu1.at 15:27                                                                                                    |  |  |  |
| > Posteingang                                              | mawid@eu1.at                                                                                                    |  |  |  |
| Entwürfe                                                   | Das ist ein Test <ende> Das ist ein Test</ende>                                                                                                    |  |  |  |
| Sent<br>Gelöschte Objekte<br>Aufgaben<br>Gesendete Objekte | 4 NAMES AND AND AND AND AND AND AND AND AND AND                                                                                                    |  |  |  |
| Junk-E-Mail                                                | <ul> <li>kolini Vitushi</li> </ul>                                                                                                    |  |  |  |
| Outbox<br>Postausgang                                      | CENTRAL BANNAL<br>TRADIER - National Par Par Ann PA 1948<br>Na Sannau, Banal (1961-1961)                                                                                                    |  |  |  |
| ≥ <sup>β</sup> χ <sup>ρ</sup> <sup>φ</sup>                 | ✓ Letzten Monat                                                                                                    |  |  |  |
| Filter angewendet Derbunden 🔟 🕮                            |                                                                                                    |  |  |  |